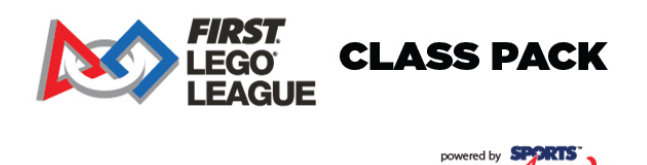

1. To order *FIRST*<sup>®</sup> LEGO<sup>®</sup> League Class Pack awards, you will need to create an account with <u>Sports Awards</u>. Choose "Create a New Account".

ward

2. Once your account has been verified by Sports<sup>™</sup> Awards, you will be able to order your Class Pack awards.

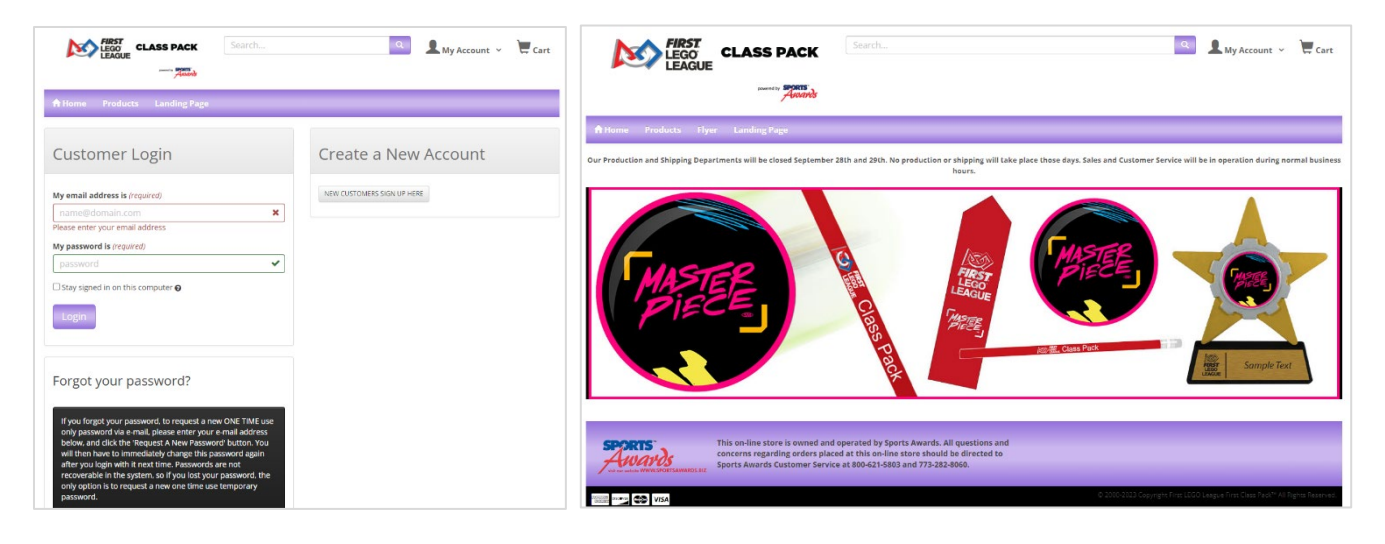

- 3. At the Class Pack landing page, you will see the awards available for purchase. To see the individual product and its pricing, choose the "Products" tab on the top banner.
- 4. On the "Products" page, choose "Details" to choose the quantity on the item and personalize if applicable. You will need to include your **Class Pack account number** which you can find in the <u>FIRST Dashboard</u> where you purchased your Class Pack.
- 5. Once you have added all the items that you would like to purchase, you can check out. At the "Secure Checkout" screen, you can add your shipping and billing information as well as your payment details.

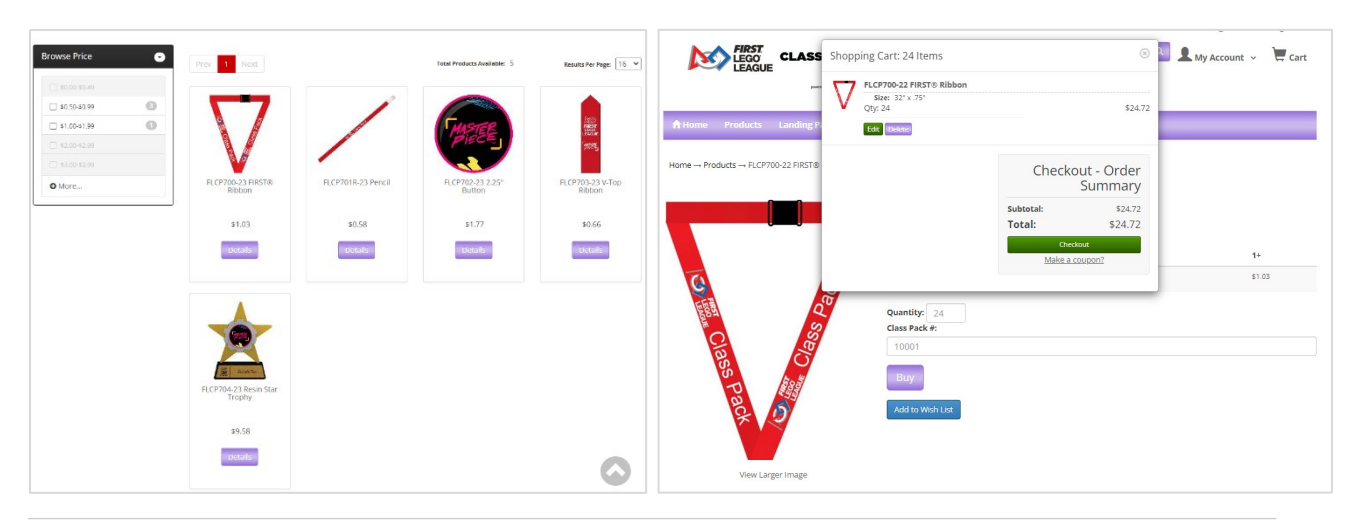

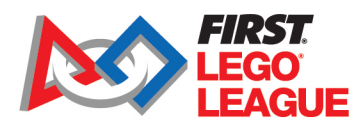

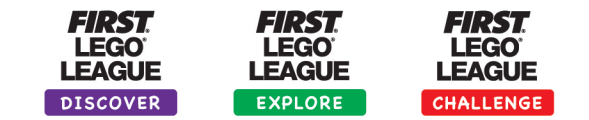